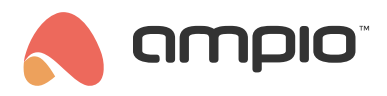

## Poradnik konfiguracji modułu M-CON-KNX-s

Numer dokumentu: PO-175 Wersja: 3.0 Data publikacji: 20 lutego 2023

## Wstęp

Moduł M-CON-KNX-s umożliwia integrację magistrali Ampio z elementami magistrali KNX. Moduł posiada wyprowadzenia zarówno na magistralę CAN jak i na magistralę KNX. Należy pamiętać, że magistrala KNX musi być niezależnie zasilona i zaprogramowana zgodnie ze standardami KNX. Adresy fizyczne oraz grupowe po stronie KNX mogą być nadane np. poprzez aplikację ETS.

## Konfiguracja w Smart Home Konfigurator

Konfigurowanie parametrów oraz pojedynczych translacji odbywa się w aplikacji Ampio Smart Home Konfigurator (wersja minimum 5.0.0.6822). Uruchamiamy aplikację, po wczytaniu listy urządzeń wybieramy z listy moduł M-CON-KNX-s i wchodzimy w *Parametry urządzenia*.

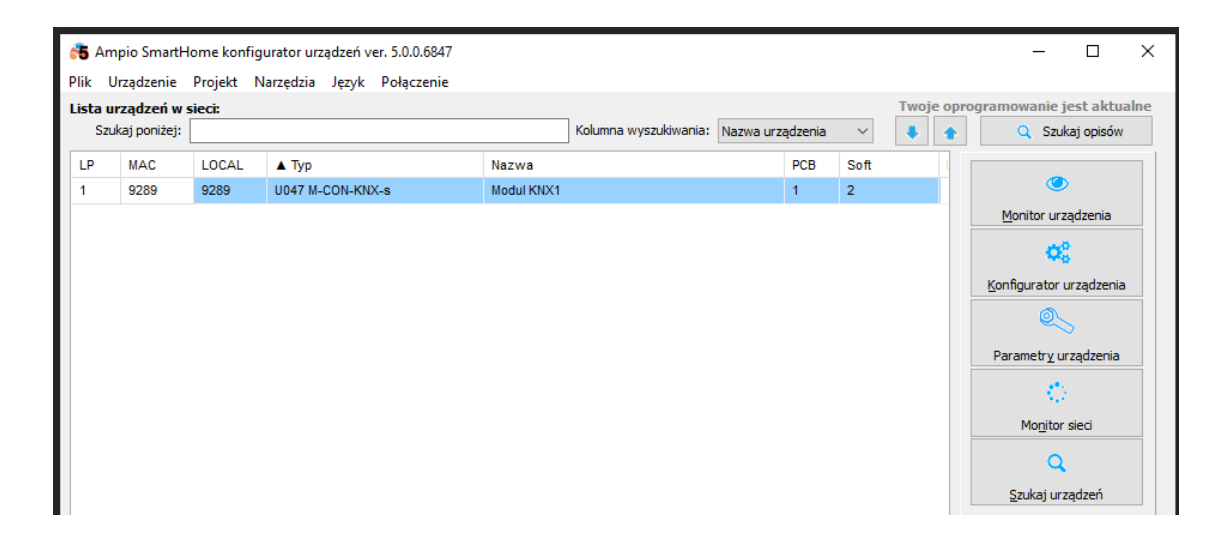

#### Zmiana parametrów głównych mostka

Urządzenia z magistrali KNX będą widziane w magistrali CAN jako urządzenia wirtualne. Ich adres będzie wyświetlany w postaci 1100PPAA (gdzie PP oznaczają prefiks adresu, a AA oznacza część edytowalną adresu). W zakładce *Podsta-wowe* można zmienić wspomniany prefiks, ponadto można również edytować adres fizyczny z jaką mostek M-CON-KNX-s wysyła dane w magistralę KNX. Widoczne są również wersja pcb, protokołu i oprogramowania dla procesora podrzęd-nego.

| Rametry urządzenia-MAC: 00009289/LOC: 00009289 Modul KNX1 ver: 5.0.0.6847 | - | × |
|---------------------------------------------------------------------------|---|---|
| Podstawowe FLAGI Bin III. Translacje                                      |   |   |
| Virtual MAC Prefix 02                                                     |   |   |
| Area:     Line:     Dev:       KNX Addres:     1     7                    |   |   |
|                                                                           |   |   |
|                                                                           |   |   |
|                                                                           |   |   |
| Dane mostka KNX:<br>PCB: 3 SOFT: 19 PROTO: 1                              |   |   |
| 📩 Pobierz 🕞 Ustaw domyślne 📥 Wyślij                                       |   |   |
|                                                                           |   |   |

### Translacje z magistrali KNX do CAN

W zakładce Translacje mamy 2 podzakładki, w których konfigurujemy translacje informacji pomiędzy magistralami.

| Para   | Parametry urządzenia-MAC: 00009289/LOC: 00009289 Modul KNX1 ver: 5.0.0.6847 |                                       |   |   |  |  |  |
|--------|-----------------------------------------------------------------------------|---------------------------------------|---|---|--|--|--|
| 🤶 Poo  | dstawowe 📘 FLAGI Bin 📶 Translacje                                           |                                       |   |   |  |  |  |
| KNX to | CAN CAN to KNX                                                              |                                       |   |   |  |  |  |
| Lista  | translacji                                                                  |                                       |   |   |  |  |  |
| Lp     | KNX                                                                         | CAN                                   |   | • |  |  |  |
| 1      | CF:00 Dev:1.1.1,Grp:[2],DType:[Bool]                                        | CANSuf: 01 DType: 00 Br: 0F ValNo: 01 | + |   |  |  |  |
|        |                                                                             |                                       |   | 1 |  |  |  |
|        |                                                                             |                                       |   |   |  |  |  |
|        |                                                                             |                                       |   |   |  |  |  |
|        |                                                                             |                                       | - | • |  |  |  |
|        |                                                                             |                                       |   |   |  |  |  |
|        |                                                                             |                                       |   |   |  |  |  |
|        |                                                                             |                                       |   |   |  |  |  |
|        |                                                                             |                                       |   |   |  |  |  |
|        |                                                                             |                                       |   |   |  |  |  |
|        |                                                                             |                                       |   |   |  |  |  |
| 2      | Pobierz Ostaw domyślne                                                      | 📩 Wyślij                              |   |   |  |  |  |
|        |                                                                             |                                       |   |   |  |  |  |

Za pomocą odpowiednich przycisków możemy m.in. dodawać, edytować czy usuwać translacje z listy. Po dodaniu nowej translacji widzimy okno jej ustawień.

| 📧 Okno edycji konwe   | rsji KNX -> CAN      |                   |                              | _ |        | ×      |
|-----------------------|----------------------|-------------------|------------------------------|---|--------|--------|
| Dane w sieci KNX:     |                      | Dane w sieci CAN  | N:                           |   |        |        |
| Pole kontrolne:       | 00 HEX               | Sufix adresu CAN: | 12 HEX                       |   |        |        |
| Adres fizyczny:       | Area: Line: Dev:     | Rodzaj danych:    | Binarny                      |   |        | ~      |
|                       | Eree 16h             | Typ informacji:   | 0x0F Wejścia wyjścia binarne |   |        | $\sim$ |
| ryp auresu grupowego: | Main:                | Numer wartości    | 1                            |   |        | $\sim$ |
| Adres grupowy:        | 0                    |                   |                              |   |        |        |
| Typ danych:           | Binarne 1 bitowe 🗸 🗸 |                   |                              |   |        |        |
|                       |                      |                   |                              |   |        |        |
|                       |                      |                   | Zatwierdź                    |   | Anuluj |        |

Pole kontrolne zostawiamy domyślne, adresy przepisujemy z projektu KNX i wybieramy odpowiedni *Typ danych*. Następnie ustawiamy jak dane mają być wysyłane w magistrali CAN. Zmieniamy edytowalną część adresu (sufiks) oraz konfigurujemy *Rodzaj danych*, *Typ informacji* oraz *Numer wartości* (jedno urządzenie w magistrali CAN może wysłać np. 3 wartości temperatury w jednej ramce), a następnie zatwierdzamy. Na koniec pracy z listą należy pamiętać o wysłaniu nowych list do urządzenia.

Aby stworzyć warunki od urządzeń KNX, należy dodać wirtualne urządzenie w konfiguratorze (o adresie w postaci 1100PPAA, gdzie PP to prefiks z *Parametrów urządzenia*, a AA to sufiks z poszczególnych translacji, dokładny adres można również podejrzeć w *Monitorze sieci*). Proces dodawania takiego urządzenia opisany jest w poradniku Urządzenia wirtualne. Po dodaniu go do konfiguratora możemy tworzyć warunki od urządzenia wirtualnego, które przekazuje informacje z magistrali KNX. W tym celu wchodzimy w *Konfigurator urządzenia* modułu docelowego a dopiero na kolejnej liście wybieramy urządzenie wirtualne i opcję *Dodaj warunek od urządzenia*.

| •       | ano koningalaaj   | i di agene erite | , my normalite Legion |                     |             |              |                 |                 |        |           |       |     |
|---------|-------------------|------------------|-----------------------|---------------------|-------------|--------------|-----------------|-----------------|--------|-----------|-------|-----|
| lista ( | urządzeń w sieci: | Kor              | nfiguracja ur.        | ządzenia- Ty        | /p: U047    | -M-CON-I     | KNX-s,          | MAC 0092        | 289, N | 1odul KNX | (1    |     |
| Sz      | ukaj urządzenia:  |                  |                       |                     |             | Kolumna wy   | szukiwania:     | Nazwa urząd     | zenia  | ~ 🖡 🚹     |       |     |
| LP      | MAC               | LOCAL            | ▲ Тур                 |                     | Nazwa       |              |                 |                 | PCB    | Soft      | Bufor |     |
| 1       | 11000101          | 11000101         | U000 VIRTUAL          |                     | KNX_IN      |              |                 |                 |        |           |       |     |
| 2       | 9289              | 9289             | U047 M-CON-KNX        | (-s                 | Modul KNX1  |              |                 |                 | 1      | 2         | 1024  |     |
| Г       |                   |                  |                       |                     |             |              |                 |                 |        |           |       |     |
|         | Warunek-MAC       | : 11000101/      | LOC: 11000101 KM      | VX_IN ver: 5.0.0.68 | 47          |              |                 |                 |        |           |       |     |
|         | Definicja inf     | iormacji w       | vymuszającej.         | UWAGA!!! w t        | ym oknie a  | aznaczam     | y tylko t       | io, na co ch    | cemy a | zareagowa | ć     |     |
|         | 💼 Wejścia/W       | yjscia 🞧         | Wyj Liniowe 🏹         | Wejścia liniowe     | 📕 Flagi Bin | F8 Flagi Lin | 8bit <b>F16</b> | Flagi Lin 16bit | 👃 DS   | 18B20     |       |     |
|         | Wejścia:          |                  |                       |                     |             |              | Wyjści          | a:              |        |           |       |     |
|         | > 1               |                  | 2                     | 3                   | 4           |              | > 1             |                 | 2      |           | 3     |     |
|         | Akt               |                  | Akt                   | Akt                 |             | Akt          |                 | Akt             |        | Akt       | Ak    | t   |
|         | 5                 |                  | 6                     | 7                   | 8           |              | 5               |                 | 6      |           | 7     |     |
|         | Akt               |                  | Akt                   | Akt                 |             | Akt          |                 | Akt             |        | Akt       | Ak    | t 🔤 |

# Jeżeli chcemy, aby urządzenie wirtualne było na liście po ponownym załączeniu konfiguratora, należy zapisać projekt z zakładki *Projekt* opcja *Zapisz projekt*, a następnie wczytać przy ponownej konfiguracji.

#### Translacje z magistrali CAN do KNX

Okno konfiguracij urządzenia wykonawczego

W drugiej podzakładce skonfigurować można translacje z magistrali CAN do magistrali KNX.

| 🔳 Para       | Parametry urządzenia-MAC: 00009289/LOC: 00009289 Modul KNX1 ver: 5.0.0.6847 |                                                                        |  |  |  |  |
|--------------|-----------------------------------------------------------------------------|------------------------------------------------------------------------|--|--|--|--|
| Po<br>KNX to | dstawowe FLAGI Bin III. Translacje                                          |                                                                        |  |  |  |  |
| Lista        | translacji                                                                  |                                                                        |  |  |  |  |
| Lp<br>1      | CAN<br>Dev: 0000390E DType: Bin Br: 0F ValNo: 1                             | KNX<br>n Br: OF ValNo: 1 CF:00,Com:00,Adr:[0.0.3],DType:[Bool Par: 00] |  |  |  |  |
| 2            | Pobierz O Ustaw domyślne                                                    | 📩 Wyślij                                                               |  |  |  |  |

Dodajemy nową translację i ustawiamy jej parametry, wpisujemy pełen Adres urządzenia CAN. Następnie wybieramy jaki Rodzaj danych, Typ informacji i Numer wartości chcemy przesyłać. Po stronie KNX Pole kontrolne i Rozkaz zostawiamy domyślne, wybieramy natomiast adres z jakim dane będą wysyłane w magistralę, oraz Typ danych i ewentualny Parametr.

Dla wejść/wyjść binarnych istnieje możliwość konfiguracji reakcji na zbocze (od oprogramowania podrzędnego procesora numer 13). Zgodnie z opisami, można zdefiniować reakcję na zbocze narastające i opadające. Reakcją może być wystawienie 1, wystawienie 0 lub brak reakcji (oznaczone -).

Niektóre typy danych z magistrali CAN wysyłane są w wielu ramkach (wybierane w polu *Typ informacji*). W związku z tym, jeżeli np. chcemy wybrać czujnik temperatury numer 4 z modułu Ampio, należy wybrać *Rodzaj danych* jako *Temperatura dokładna*, *Typ informacji* jako 0x07 Temperatura 2 bajtowe, Numer wartości jako 1.

| Okno edycji konw   | versji CAN -> KNX                          |    |                       |                     | ×      |
|--------------------|--------------------------------------------|----|-----------------------|---------------------|--------|
| Dane w sieci CA    | N:                                         |    | Dane w sieci KNX:     |                     |        |
| Adres urządzenia   | 00000001 HEX                               |    | Pole kontrolne:       | 00 HEX              |        |
| Rodzaj danych:     | Binarny                                    | ~  | Rozkaz:               | 00 HEX              |        |
| Typ informacji:    | 0x0F Wejścia wyjścia binarne               | ~  | Typ adresu grupowego: | Free - 16b          | $\sim$ |
| Numer wartości     | 1                                          | ~  | Adres grupeway        | Main:               |        |
| Retransmituj warto | ość: 🗹 🛛 Minimalny okres retransmisji [s]: | 10 | Adres grupowy:        |                     |        |
|                    |                                            |    | Typ danych:           | Binarne 1 bitowe    | ~      |
|                    |                                            |    | Parametr:             | Narast> 1   Opad> 0 | $\sim$ |
|                    |                                            |    |                       |                     | _      |
|                    |                                            |    | Zatwier               | az 🔠 Anuluj         |        |
|                    |                                            |    |                       |                     |        |

Od tego momentu dane z magistrali CAN widoczne będą w magistrali KNX. Aby sprawdzić działanie, można użyć np. aplikacji ETS i zakładki *Diagnostyka*. Od wersji Konfiguratora numer 5.0.0.7291 istnieje możliwość wysyłania cyklicznie danych z CAN do KNX nawet jeżeli wartość się nie zmieniła. Aby funkcja działała poprawnie procesor podrzędny musi być w wersji minimum 31 (widoczne w zakładce *Podstawowe*). Czas, który moduł potrafi obsłużyć to zakres od 10 do 250 sekund.

Aby dodać warunek od **wyjść** binarnych z systemu CAN należy wybrać w *Rodzaj danych* Binarny , *Typ informacji* 0x0F Wejścia wyjścia binarne, a do numeru wyjścia dodać liczbę 24 (maksymalna ilość wejść). Np. dla wyjścia 1, wybieramy typ 0x0F, numer wartosci 25, dla wyjścia 2 typ 0x0F numer wartości 26 itd.